# **Remove unwanted blank pages inserted after a Word table**

Date: November 20th, 2007 Author: Mary Ann Richardson Category: Microsoft Word, Word 2007, Microsoft Office, Tips Tags: Microsoft Word, Font, Mary Ann Richardson

When you create a table that ends at the bottom margin, Word automatically inserts a new blank page. If you turn on the Show/Hide button, it reveals a paragraph mark after the table.

If you don't need the extra page, your first instinct may be to delete the paragraph mark, but Word prevents you from doing so because the mark is part of the document's table format. Your next step may be to reformat the page so the paragraph mark fits on the page, but there is a third solution. Follow these steps to eliminate the extra page:

Select the paragraph mark on the second page. Click in the Font size box in the Formatting toolbar. (In Word 2007, click in the Font size box in the Font group in the Home tab.) Replace the font size with *1*. Press [Enter].

If the paragraph mark is still on the blank page, follow these steps:

Select the paragraph mark. Go to Format | Paragraph. Click the Indents And Spacing tab. In the Spacing section, change any spacing before or after the paragraph to 0. Click in the Line Spacing box, select Single and then click OK.

The paragraph mark should now be almost invisible, but positioned on the same page as the table.

### Miss a Word tip?

Check out the Microsoft Word archive, and catch up on other Word tips.

Help users increase productivity by automatically signing up for TechRepublic's free Microsoft Office Suite newsletter, featuring Word, Excel, and Access tips, delivered each Wednesday.

### **Related Content**

10 types of programmers you'll encounter in the field 10 services to turn off in MS Windows XP Sci-fi rant: When did Star Trek jump the shark? Awesome tricks for 3D Pinball in Windows XP A first look at the Verizon Juke

## **Print/View all Posts** Comments on this blog

### Trackbacks

The URI to TrackBack this entry is: *http://blogs.techrepublic.com.com/msoffice/wp-trackback.php?p=341* 

No trackbacks yet.

Copyright © 2007 CNET Networks, Inc. All Rights Reserved.